## **INSTRUCTIONS MANUAL**

### Kraus Global Inc.

# TRP 200 ATC KIT

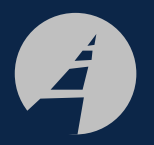

Kraus Global Inc. 25 Paquin Road Winnipeg, Manitoba CANADA R2J 3V9

© 2003, Kraus Global Inc. Publication Number: 227AY00.INS R00 Printed in Canada

#### Install New Software

Install new software:

*All dispensers*: Remove the Computer board from the card cage. Replace U5 with a new U5 version ND.01.00.00 or newer. Replace the Computer board into the card cage.

**Blenders only**: Also remove the Blend Control board from the card cage. Replace U8 with a new U8 version NE.01.00.00 or newer. Replace the Blend Control board into the card cage.

#### Power Up Dispenser

Turn on the Main Power Switch on the card cage, accessed from Side A.

Turn on all applicable power switches on Options Power Supply. See next page.

NOTE THAT SOME OPTIONS POWER SUPPLIES DO NOT HAVE ALL SWITCHES SHOWN. ANY SWITCHES NOT PRESENT ARE ACTIVATED WHEN THE MAIN POWER SWITCH IS TURNED ON.

## FOR PROPER OPERATION, DISPENSER SOFTWARE UPGRADES MAY BE REQUIRED.

ALL DISPENSERS: ENSURE THAT U5 IN THE DISPENSER COMPUTER BOARD USES VERSION ND.01.00.00 OR BETTER.

**BLENDERS ONLY:** ENSURE THAT U8 ON THE BLEND CONTROL BOARD USES VERSION NE.01.00.00 OR BETTER.

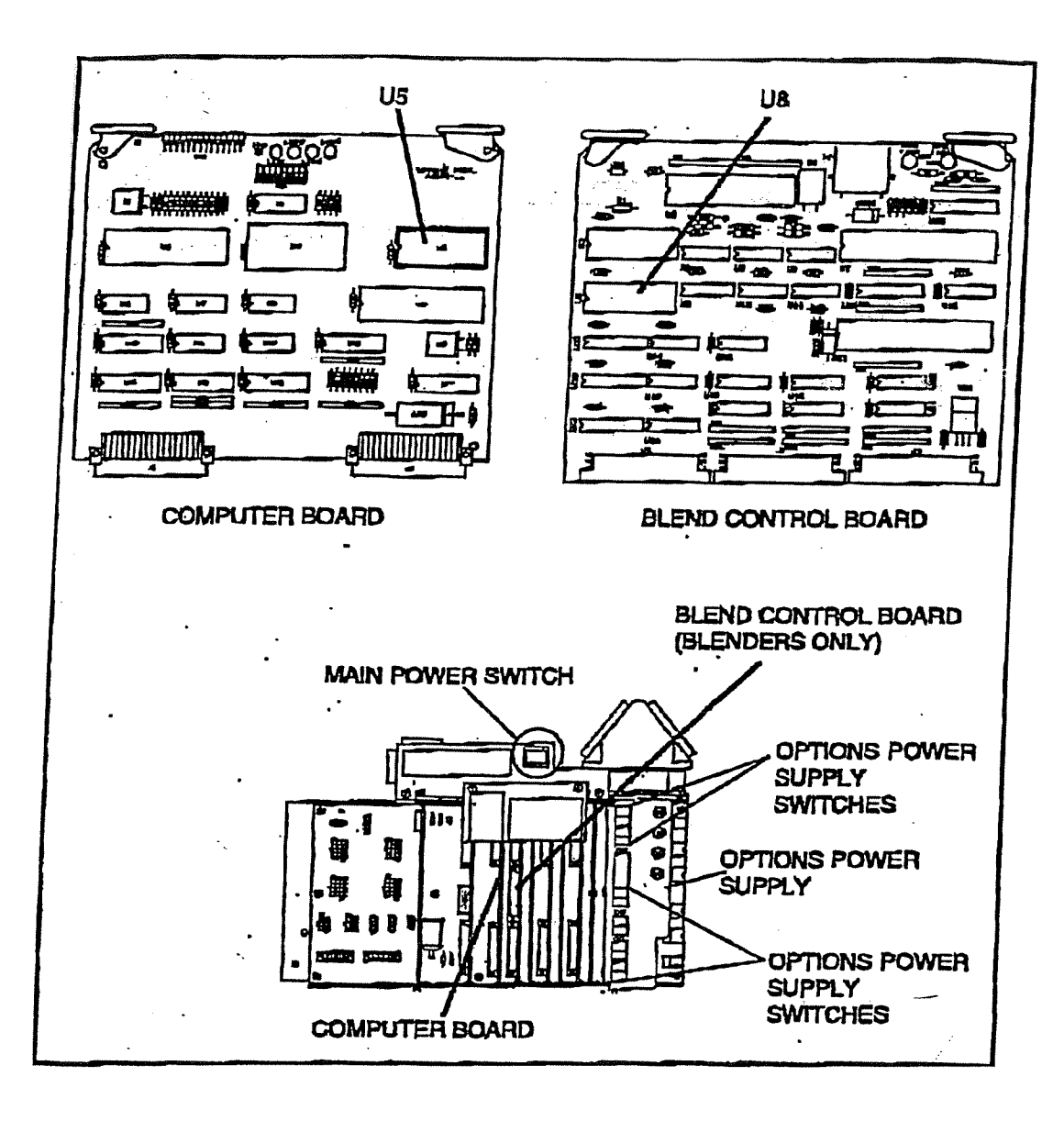

227AY00.INS

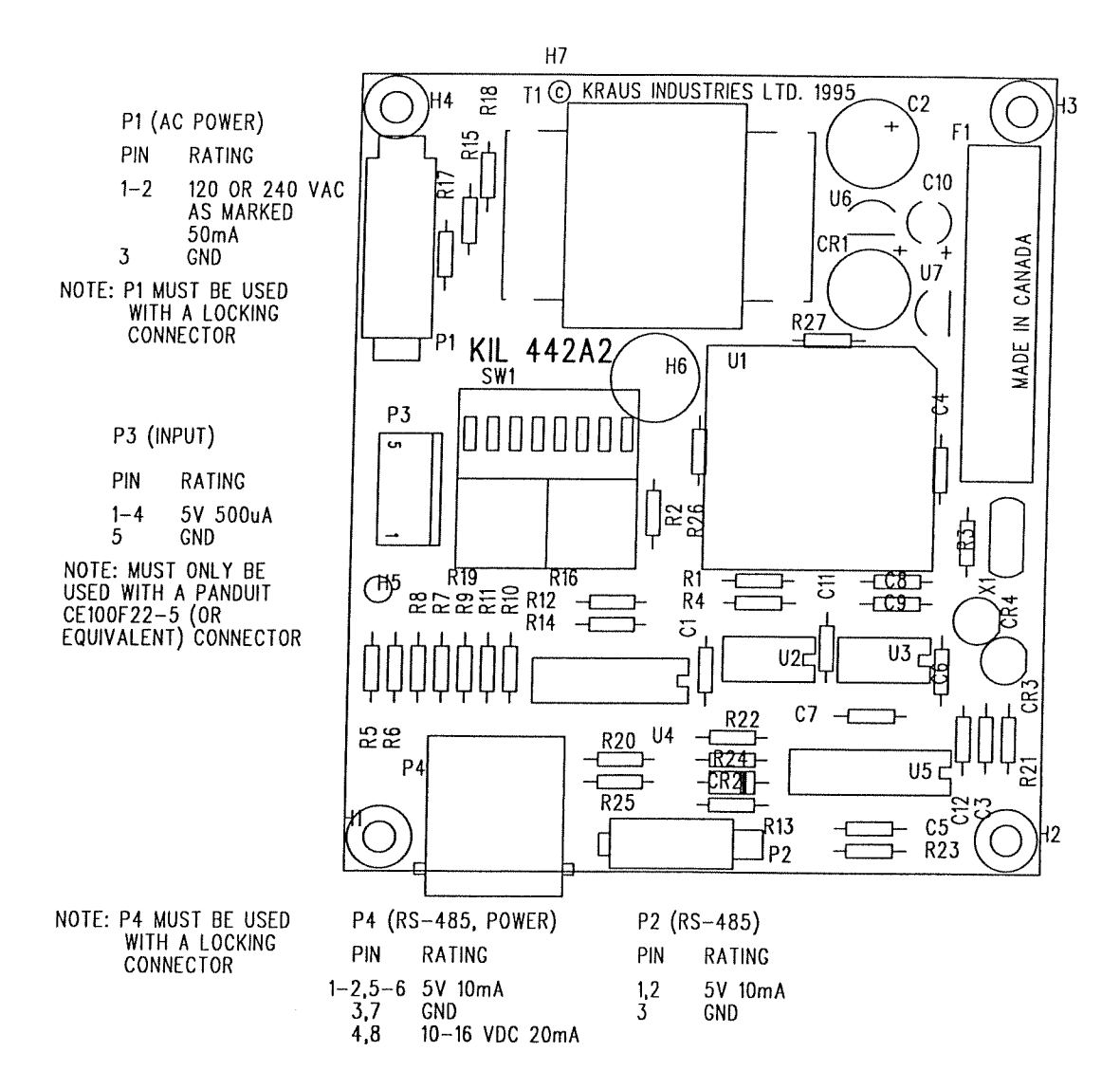

WARNING - EXPLOSION HAZARD - SUBSTITUTION OF COMPONENTS MAY IMPAIR SUITABILITY FOR CLASS I, DIVISION  $\ 2$ 

AVERISSEMENT - RISQUE D'EXPLOSION - LA SUBSTITUTION DES COMPOSANTS PEUT RENDRE CE MATERIEL INACCEPTABLE POUR LES EMPLACEMENTS DE CLASSE I, DIVISION 2